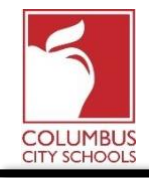

Columbus City Schools a mis à jour le processus pour les élèves recevant des Chromebooks du district. Auparavant, les parents devaient signer physiquement le formulaire de distribution de Chromebook reconnaissant qu'ils comprenaient les obligations décrites dans le document pour recevoir leur appareil. Désormais, les familles recevant un Chromebook signeront le formulaire à l'aide d'une signature électronique directement depuis le portail parental d'Infinite Campus. Vous trouverez ci-dessous des instructions sur le processus.

## Étape 1: Connectez-vous au portail parental d'Infinite Campus

Connectez-vous au portail en utilisant le lien Portail Parent sur la page Parent du site Web CCS: www.ccsoh.us. Si vous ne pouvez pas vous rappeler de votre nom d'utilisateur et/ou votre mot de passe et que vous avez entré une adresse e-mail lors de la configuration, vous pouvez demander que les informations soient envoyées par e-mail via l'écran de connexion du portail.

| Username                                      | Version: Campus.1641.       |  |
|-----------------------------------------------|-----------------------------|--|
|                                               | Columbus City, OH - SANDBOX |  |
| Password                                      |                             |  |
| Sign In >> Logged off                         |                             |  |
| Forgot your password?   Forgot your username? | Problems logging in?        |  |

## Étape 2: Ouvrez l'onglet Documents

Une fois ouvert, il affichera automatiquement la page «Message Center». Cliquez sur l'onglet «Documents». Si vous ne voyez pas la liste des onglets sur le côté gauche de l'écran, cliquez sur les 3 lignes en haut à côté du logo Infinite Campus pour les afficher.

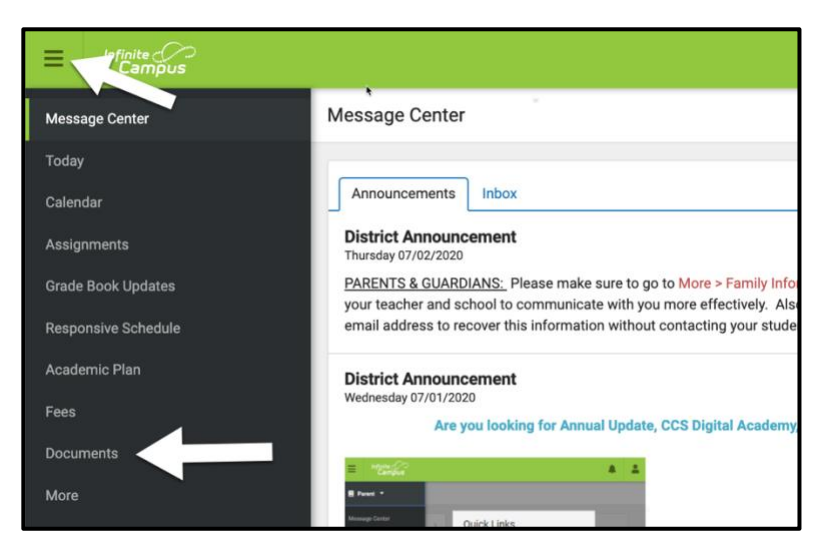

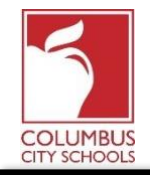

# Étape 3: recherchez le document ayant 20/21 Chromebook Distribution Parent/Guardian Document comme nom

Le document affichera le statut «Attention requise» ("Needs Attention"). Pour ouvrir le document et ajouter votre signature, cliquez sur la petite flèche à côté du statut.

| Message Center                            | Documents                                                                               | Ferris Bueller |
|-------------------------------------------|-----------------------------------------------------------------------------------------|----------------|
| Today                                     | School Year                                                                             |                |
| Calendar                                  | 20-21                                                                                   |                |
| Assignments                               | Special Education                                                                       |                |
| Grade Book Updates<br>Responsive Schedule | CCSDA Special Education Service Selection<br>Created: 08/26/2020 - Received: 08/26/2020 | >              |
|                                           | Technology Distribution                                                                 |                |
| Academic Plan<br>Fees                     | 20/21 Chromebook Distribution Parent/Guardian<br>Created: 08/19/2020                    |                |
| Documents                                 |                                                                                         | T              |
| More                                      |                                                                                         | -              |

#### Étape 4: Révisez le document

Le document s'ouvrira sur votre écran. Vous pouvez faire défiler vers le haut ou vers le bas pour voir le document complet. Il est important de lire attentivement le document pour vous assurer que vous acceptez toutes les conditions.

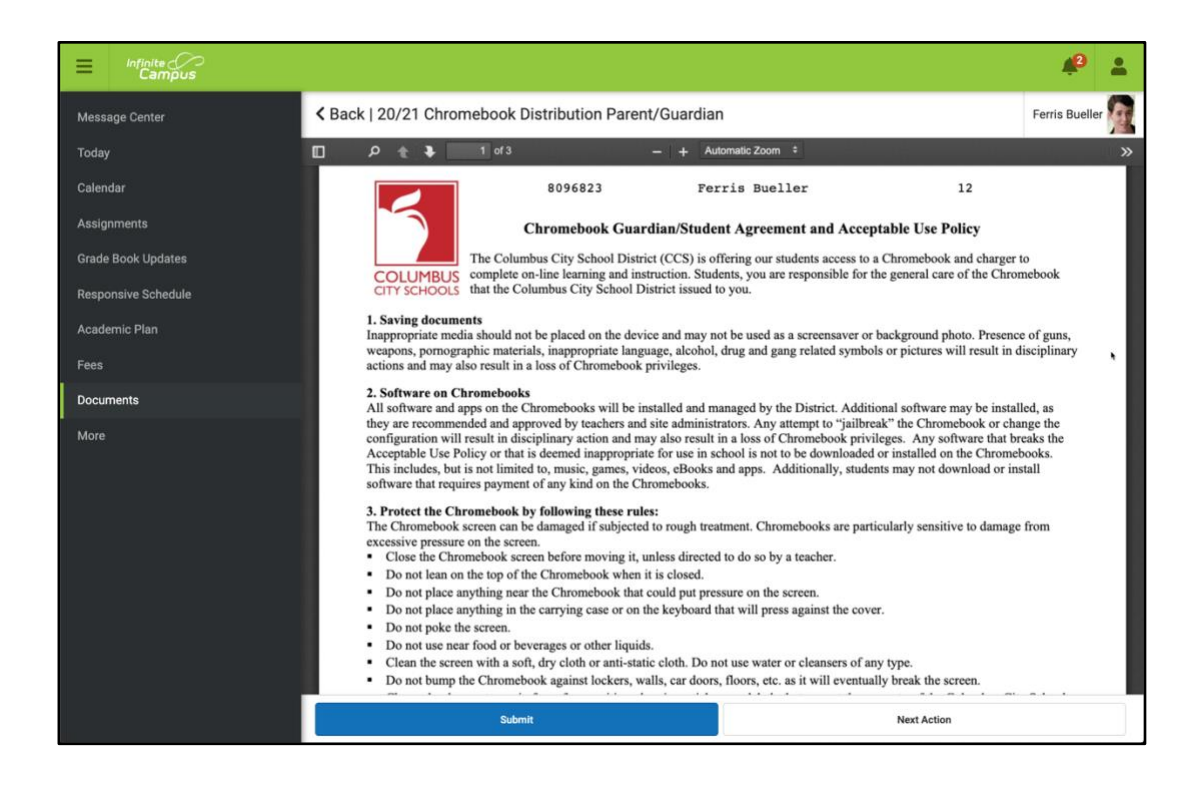

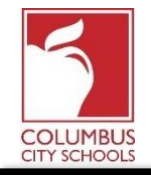

Portail des parents: signature du formulaire de distribution de Chromebook avec une signature électronique Date: 31 Août 2020

### Étape 5: Joindre votre signature électronique et soumettre le document

Après avoir examiné le document, faites défiler jusqu'à la dernière page et cliquez sur l'icône qui montre un papier et un crayon pour ajouter votre signature. Une boîte de dialogue apparaîtra vous demandant si vous souhaitez «signer» ou «refuser». Cliquez sur «Signer». Votre signature électronique s'affichera sur le document. Cliquez sur le bouton «Soumettre» (Submit) en bas de l'écran.

| Sack   20/21 Chromebook Distribution Parent/Guardian                                           |                                                                                                    |
|------------------------------------------------------------------------------------------------|----------------------------------------------------------------------------------------------------|
| D D t 3 of 3 - + Automatic Zoom +                                                              |                                                                                                    |
| Signature Page, page 1 of 1                                                                    | Sign/Decline Dialog ×                                                                                              |
| Bueller, Ferris<br>20/21 Chromebook Distribution Parent/Guardian                               | Click Sign to agree or Decline to disagree. You can change your<br>signature choice until you Submit the document. |
| This electronic signature, for all purposes of legal documents, is the same as a pen-and-paper | er                                                                                                    |
|                                                                                                | Sign Decline                                                                                                    |
| Parent/Guardian Signature Click here to sign or decline                                        |                                                                                                    |
| Katie Bueller                                                                                  |                                                                                                    |
| Printed Name                                                                                   |                                                                                                    |

| K Back   20/21 Chromebook Distribution Parent/Guardia                                                                                                    | n               | Ferris Bueller |  |
|----------------------------------------------------------------------------------------------------|-----------------|----------------|--|
| D D t 3 of 3 - + A                                                                                                    | utomatic Zoom 🗧 | »              |  |
| Signature Page, page 1 of 1   Bueller, Ferris   20/21 Chromebook Distribution Parent/Guardian   This electronic signature, for all purposes of legal documents, is the same as a pen-and-paper signature or initial.   Katie Bueller   Parent/Guardian Signature   Katie Bueller   Printed Name |                 |                |  |
| Submit                                                                                                    | Next Action     |                |  |

#### Étape 6: Votre document a été soumis

De retour sur l'onglet Documents, le document 20/21 Chromebook Distribution Parent/Guardian affichera "Signé et en attente". Vous n'aurez plus besoin de faire quoique ce soit d'autre. Une fois que le personnel du bâtiment aura accepté votre document, le statut passera à "Terminé".

| Anadamia Dian | Technology Distribution                       |                  |  |  |
|---------------|-----------------------------------------------|------------------|--|--|
| Academic Plan | 20/21 Chromebook Distribution Parent/Guardian | SIGNED & PENDING |  |  |
| Fees          | Created: 08/19/2020 - Submitted: 08/27/2020   |                  |  |  |
| Documents     | 2                                             |                  |  |  |
| More          |                                               |                  |  |  |